## Select Verification Mode (Log in using random code), following

## these instructions to acquire random code

Install Microsoft Authenticator App from Google Play Store or iOS App Store 1.

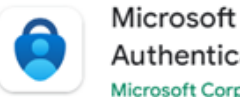

Authenticator Microsoft Corporation

Or you can install from the following dedicated QR Code.

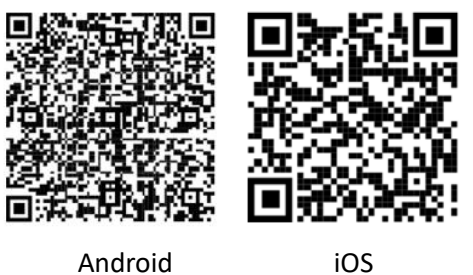

Android

Open Microsoft Authenticator. Click "Add Account" or "+" 2.

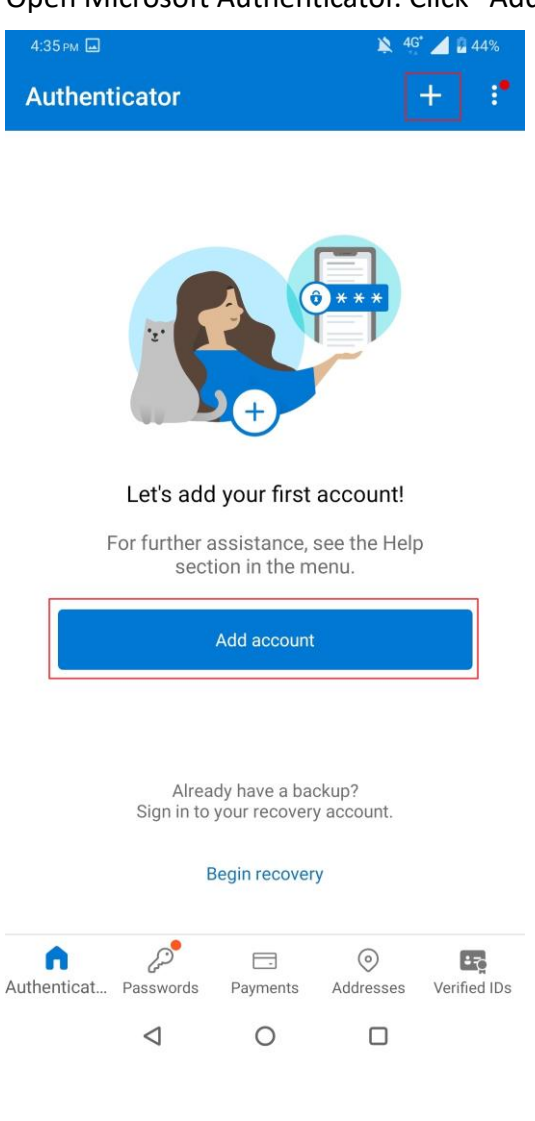

3. Choose Other Account (Google 

Facebook...)

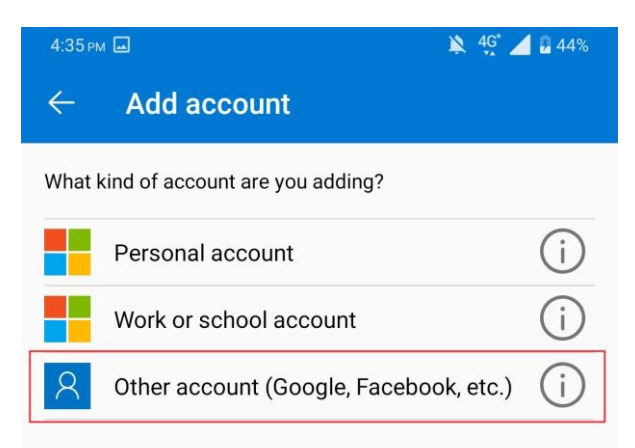

4. Give permission to Microsoft Authenticator, using camera

| ٢ |  |
|---|--|
| L |  |
|   |  |
|   |  |

Allow **Authenticator** to take pictures and record video?

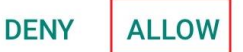

5. Scan the QR Code provided by CHR eService (the notification letter will be automatically sent by the system or provided by CHR Sales Representative), and the following screen will appear after scanning.

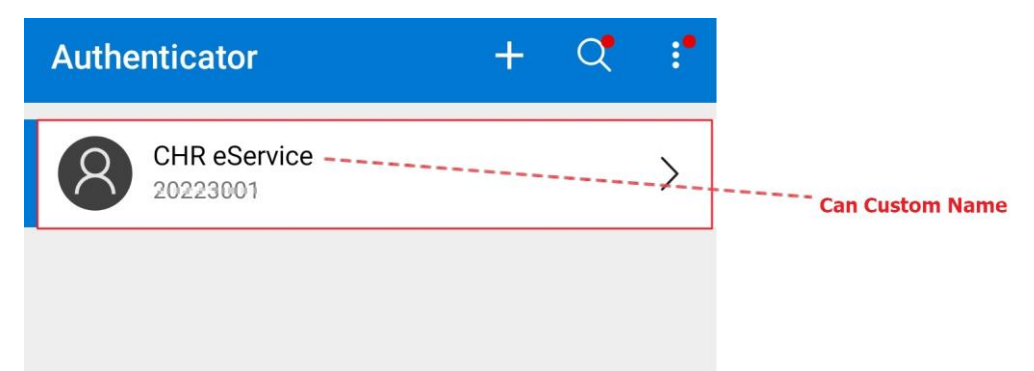

6. Tap  $\lceil \vdots \rfloor$  , and then tap Show Verification Code (Random six-digit verification code)

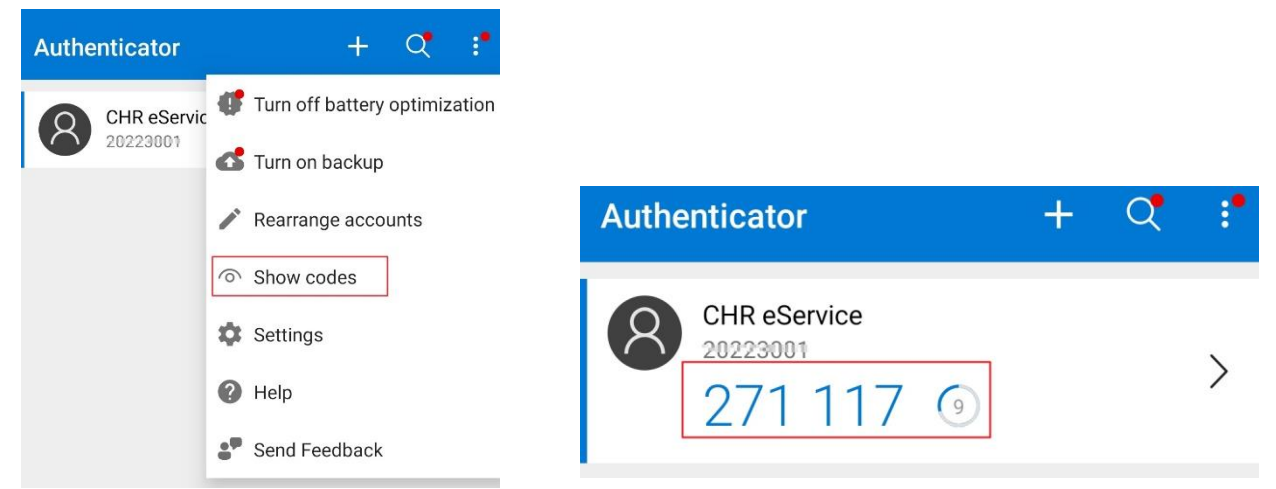

Or tap  $\lceil > \rfloor$ , seeing Verification Code (Random six-digit verification code)

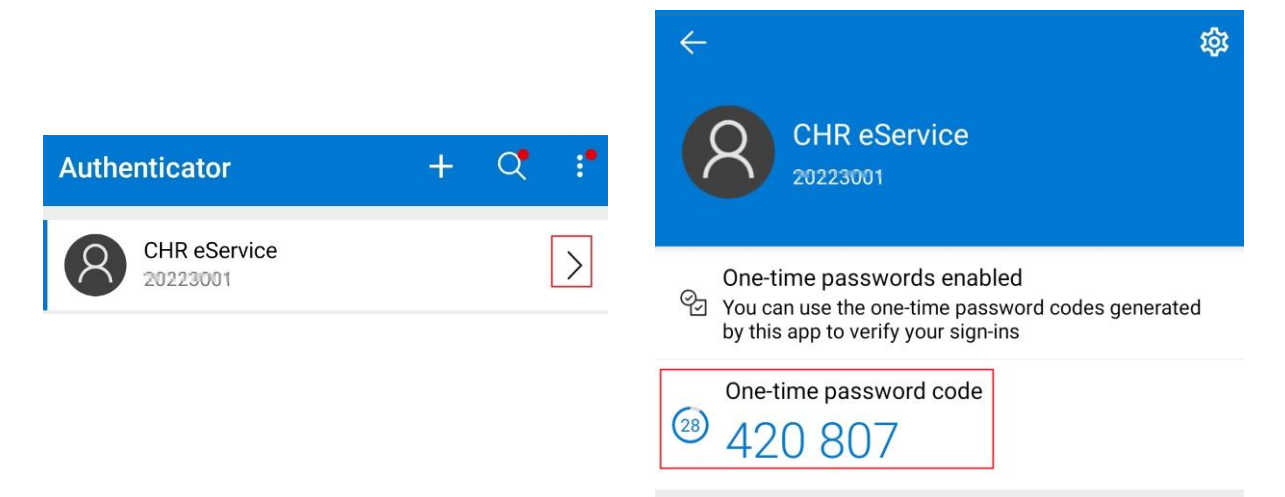

7. Log in eService. Enter Account, password, and Verification Code (Random six-digit verification code & valid with 30 seconds)

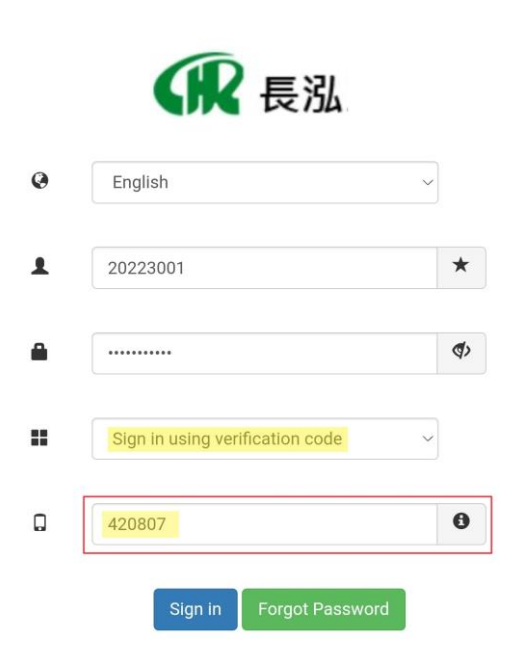